הפקודה Simple Hole מאפשרת ליצור קדח גלילי וקוני בגוף. לפני הפעלת הפקודה יש לבחור בפאה ליצירת הקדח. לאחר הפעלת הפקודה יש ליצור את הקדח במקום כלשהו על הפאה ולאשר. לקביעת מיקומו המדויק של הקדח יש לתת את מידות המיקום של מרכזו.

0

| הפעלת הפקודה מהתפריט העליון |  |  |
|-----------------------------|--|--|
| Insert                      |  |  |
| Features 🔸                  |  |  |
| Hole 🔸 🙋 Simple             |  |  |
|                             |  |  |

| lo Hole ?                                                                         | לאחר הפעלת הפקודה יוצג הקדח במקום שבו הוצב<br>הסמן בעת בחירת הפאה.                                                                                               |
|-----------------------------------------------------------------------------------|----------------------------------------------------------------------------------------------------|
| ✓ X<br>From<br>Sketch Plane<br>✓                                                  |                                                                                                    |
| Direction 1 *                                                                     |                                                                                                    |
| 10.00mm  Draft outward                                                            | באזור Direction 1 בחר מתוך פס הגלילה את<br>האופציה לקביעת עומק הקדח. האופציות שבפס<br>הגלילה זהות לאופציות שבפקודה Extruded Cut<br>( <i>ראה בעמ' 134</i> ).      |
| Direction 1                                                                       | אם נבחרה האופציה Blind קבע בשדה 🚾 את ערך עומק הקדח.                                                                                                    |
| Through All<br>Up To Next<br>Up To Vertex<br>Up To Surface<br>Offset From Surface | בשדה 🖉 קבע את קוטר הקדח.<br>ליצירת קדח קוני לחץ על הסמל 🖾 וקבע בשדה את<br>ערך זווית הקונוס. לשינוי כיוון שיפוע הקונוס סמן את<br>האופציה Draft outward למצב זמין. |
| ✓ Draft outward                                                                   | אפשר ליצור קדח לא ניצב לפאה באמצעות סימון השדה -<br>למצב פעיל ובחירת קו שסורטט בזווית הרצויה.                                                                    |

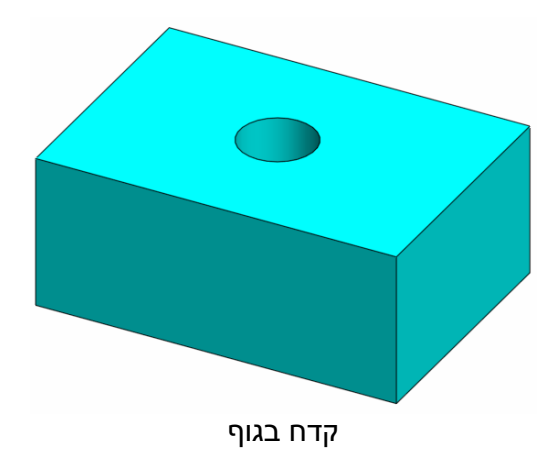

לקביעת המיקום המדויק של מרכז הקדח הצב את הסמן על שורת הקדח שבמנהל הפעולות ולחץ על הלחצן הימני של העכבר. בחלון שנפתח לחץ על הסמל לציצוע הפעולות ולחץ על הסמל המני של העריכת הסרטוט הדו-ממדי. קבע את המיקום המדויק של מרכז הקדח באמצעות מתן מידות. בסיום לחץ על הסמל **Bebuild** (או במקשים *Ctrl* + *C*) על מנת לעדכן את מיקום הקדח בגוף.

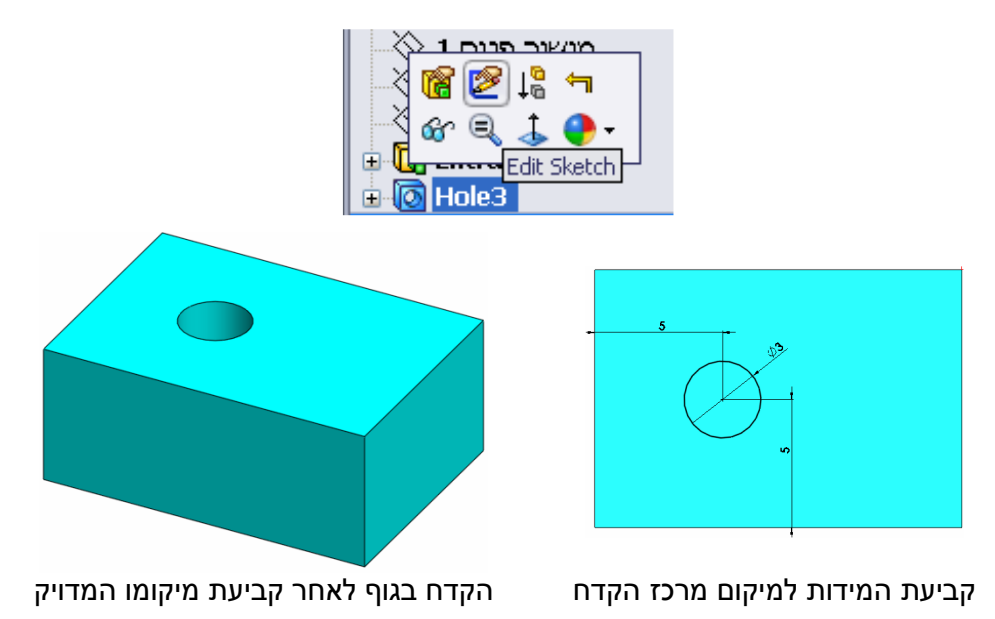

## הערה!

התוכנה מאפשרת לסרטט קדח במשטח גלילי. כאשר קובעים את מיקום מרכז הקדח התוכנה מסרטטת את הקדח בניצב למשיק לקשת בנקודת מרכז הקדח.

## Hole Wizard – קדחים מסוגים שונים

הפקודה **Hole Wizard** מאפשרת ליצור מגוון רחב של סוגי קדחים למסמרות ולברגים, קדחים בעלי צורות ראש שונות, קדחים עם תבריגים ועוד לפי תקנים בינלאומיים.

ö

|                   | הפעלת הפקודה מהתפריט העליון                                 |          | וך הרצועה.                                       | הפעלת הפקודה מת                                      |                                                                             |                                                           |
|-------------------|-------------------------------------------------------------|----------|--------------------------------------------------|------------------------------------------------------|-----------------------------------------------------------------------------|-----------------------------------------------------------|
|                   | Insert   Features   Hole                                    | <u>i</u> | Wizard                                           | Extruded<br>Cut                                      | Revolved<br>Cut                                                             | lut                                                       |
| Eavori            | rpe Positions<br>te<br>S at S B B A<br>No Favorite Selected | *<br>*   | נ כל מאפייני<br><b>Po</b> מגדירים<br>ואם לייעודו | מגדירים או <b>Ty</b><br>sitions משני<br>סוג הקדם בהב | פיינים המשני <b>/pe</b><br>מלון המאפיינים ה<br>הקדח/ים.<br><b>הקדח/ים</b> . | בחלון המא<br>הקדח/ים ונ<br>את מיקום ו<br>ראזור <b>פמע</b> |
|                   |                                                             |          | אום יי עורו.                                     | סוג ווון וו בווו                                     | בדם מדורו לרורו                                                             |                                                           |
| Standa            |                                                             |          | אס סקוע<br>ני שקוע                               | ה עם ראש קוי                                         | קרח לבורג/מסמו                                                              |                                                           |
| Ansi In<br>Type:  | nch                                                         | *        |                                                  | ה קוני                                               | קדח גלילי עם קצ                                                             | Ū                                                         |
| Binding<br>Hole S | ) Head Screw                                                | *        |                                                  |                                                      | קדח עם תבריג                                                                |                                                           |
| Size:<br>#00      |                                                             | *        |                                                  | צה קוני                                              | קדח מדורג עם ק                                                              |                                                           |
| Fit:<br>Norma     | l<br>ow custom sizing                                       | ~        |                                                  | ונים                                                 | קדחים מסוגים ש                                                              |                                                           |
| End Co            | ndition<br>Through All                                      | *        | ים לפי סוג:                                      | בחלון משתו :                                         | ופיינים וההגדרות<br>חר.                                                     | שדות המא<br>הקדח שנבו                                     |
|                   |                                                             |          |                                                  |                                                      |                                                                             |                                                           |

| Standard:                      |   |                                               |
|--------------------------------|---|-----------------------------------------------|
| ISO                            | ¥ |                                               |
| BSI<br>DIN                     | ^ |                                               |
| ISO                            |   |                                               |
| JIS                            |   |                                               |
| DME<br>HASCO Metric            |   | בחר מתוך פס הגלילה את התקן שלפיו יסורטט הקדח. |
| PCS<br>Progressive<br>Superior |   |                                               |
| GB<br>KS                       |   |                                               |
| IS                             | ~ |                                               |

Hex Screw Grade AB ISO 4017 🗸 התוכנה מכילה כמה דגמים לקדחים של כל אחד מהתקנים Hex Bolt Grade C ISO 4016 שבפס הגלילה Standard. בחר את דגם הקדח הרצוי Hex Screw Grade AB ISO 4017 Hex Screw Grade C ISO 4018 Hex Socket Head ISO 4762 מתוך הרשימה.

| Pan Head Cross Recess ISO 7045<br>Slotted Cheese Head ISO 1207 |   |  |
|----------------------------------------------------------------|---|--|
| Hole Specifications                                            | ~ |  |
| Size:                                                          |   |  |
| M10                                                            | ~ |  |
| Fit:                                                           |   |  |
| Normal                                                         | * |  |
| Close                                                          |   |  |

Type:

Normal Loose

ליצירת קדח בחר בפס הגלילה Size את מידת הקדח.

בפס הגלילה Fit בחר את רמת ההתאמה בין הקדח למסמרה או לבורג: Close – מדחק, Normal – רגיל, - **Loose** – חופשי.

| Show custom sizing | כאשר האופציה <sup>Show custom sizing</sup> מסומנת במצב זמין |
|--------------------|-------------------------------------------------------------|
| 11.000mm           | אפשר לבצע שינויים במידות הקדח לפי התאמה אישית.              |
| 21.475mm           | בשדה לונג אפשר לשנות את מידת קוטר הקדח.                     |
| 6.400mm            | בשדה לונג אפשר לשנות את מידת עומק ראש הקדח.                 |
| End Condition      |                                                             |

| 💫 Through All 🛛 🔽   | באזור End Condition בחר מתוך פס הגלילה את  |
|---------------------|--------------------------------------------|
| Blind               | הגדרת עומק הקדח.                           |
| Through All         | בעופעות ערפי בגלולב זבות לעופעות עובפידב   |
| Up To Next          | האופציות שבפט הגייזה והות זאופציות שבפקודה |
| Up To Vertex        | ראה בעמ' 134) Extruded Cut                 |
| Up To Surface       |                                            |
| Offset From Surface |                                            |

| End Condition<br>Blind<br>24.50mm<br>Thread:<br>Blind (2 * DIA)<br>20.00mm<br>Compared (2) | אם בפס הגלילה נבחרה האופציה Blind אפשר לקבוע את<br>ערך מידות העומק בשדות המתאימים.<br>בשדה U קבע את ערך עומק הקדח.<br>בשדה U קבע את ערך עומק התבריג.<br>כאשר הסמל D לחוץ התוכנה מחשבת את ערך העומק<br>לפי הפונקציה שנבחרה בפס הגלילה Thread. |
|--------------------------------------------------------------------------------------------|----------------------------------------------------------------------------------------------------|
| Options                                                                                    | באזור <b>Options</b> אפשר לבחור אופציות לקביעת מידות                                                                                                    |
|                                                                                            | ומאפיינים של ראש הקידוח בהתאם לסוג הקדח.                                                                                                    |

0.00mm האופציה Head clearance במצב זמין מאפשרת 🔽 Near side countersink להעמיק את ראש הקדח ביחס לגובה ראש הבורג. 0.000mm האופציה Near side countersink במצב זמין מאפשרת Odeg ΓÂ להרחיב את קוטר קצה ראש הקדח וליצור בו שיפוע. Under head countersink האופציה Under head countersink האופציה ut→y 11.050mm מאפשרת ליצור קונוס בקצה קנה הקדח. 90deg <mark>لېچا</mark> 🔽 Far side countersink האופציה Far side countersink במצב זמין מאפשרת ליצור קונוס בקצה התחתון של הקדח. 11.050mm

בפסי הגלילה קבע את המידות המתאימות בהתאם לצורך.

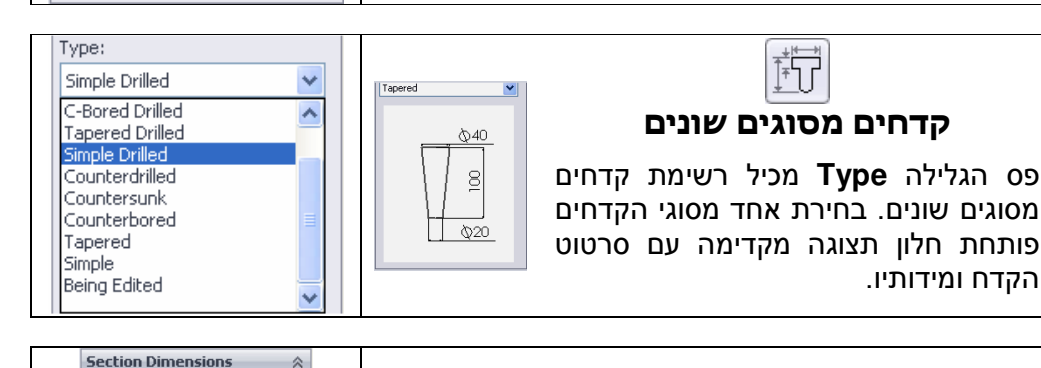

90deg

Value

20mm

40

100mm

Dimension

Depth

Minor Diameter

Major Diame.

כמו כן נפתחת הטבלה Section Dimensions המכילה את המידות של הקדח שנבחר. הצבת הסמן על אחת המידות ולחיצה כפולה על הלחצן השמאלי של העכבר מאפשרת לשנות את ערך המידה.

| Standard:                            |   |                                                      |
|--------------------------------------|---|------------------------------------------------------|
| ISO                                  | * | קדח עם תבריג                                         |
| Туре:                                |   | ליצירת קדח עם תבריג בחר בפס הגלילה <b>Type</b> באזור |
| Bottoming Tapped Hole                | ~ | Hole Types באופציה המתאימה.                          |
| Bottoming Tapped Hole<br>Tapped hole |   | באזור Hole Specification בפס הגלילה Size בחר         |
|                                      |   | במידת התבריג.                                        |
|                                      |   | על קביעת עומק התבריג ראה בעמוד הקודם.                |

## הערה!

התוכנה לא מציגה הדמיה של תבריגים בגוף. את סימון התבריג אפשר לראות רק בגיליון סרטוט – Drawing (ראה בעמ' 314).

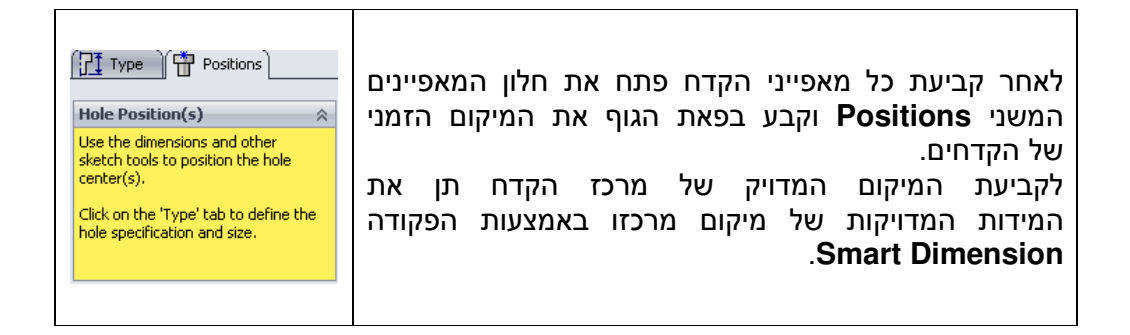

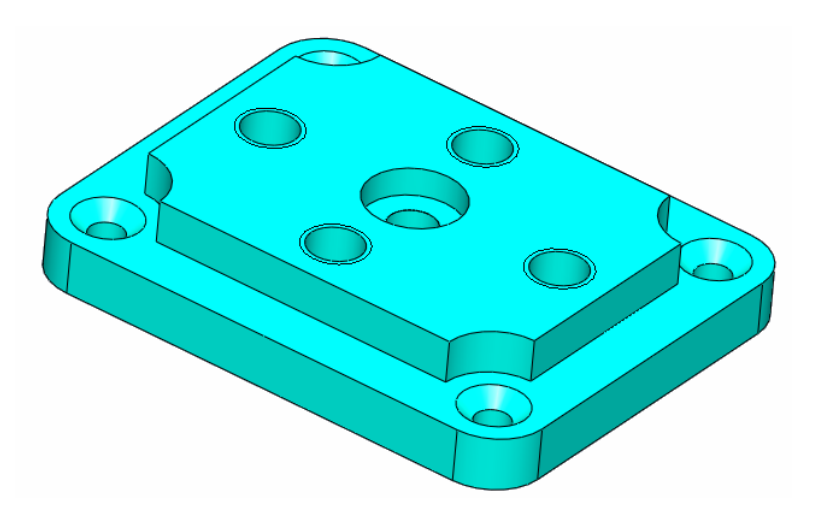